# ل ينورتكلإلا ديربلا باسح نيوكت Microsoft ل لاصتالا زكرم مادختساب 0365

## تايوتحملا

<u>قمدقملاا</u> <u>قمدقملاا</u> <u>تابلطتملا</u> <u>مدختسملا تانوكملا</u> <u>نيوكتلا</u> <u>محصلا نم ققحتلا</u> <u>امحالصاو ءاطخألا فاشكتسا</u>

## ەمدقملا

ل ينورتكلإلا باسح نيوكت ةيفيك دنتسملا اذه حضوي Microsoft Office 365 (O365) لاصتا زكرمل Webex (WxCC).

# ةيساسألا تابلطتملا

#### تابلطتملا

:ةيلات ا عيضاومل اب ةفرعم كيدل نوكت نأب Cisco يصوت

- Microsoft Office 365
- WxCC 2.0

#### ةمدختسملا تانوكملا

ةيلاتلا ةيداملا تانوكملاو جماربلا تارادصإ ىلإ دنتسملا اذه يف ةدراولا تامولعملا دنتست:

- Microsoft Office 365 ل ينورتكلإلا ديرباا باسح •
- WxCC 2.0

ةصاخ ةيلمعم ةئيب يف ةدوجوملا ةزهجألا نم دنتسملا اذه يف ةدراولا تامولعملا ءاشنإ مت. تناك اذا .(يضارتفا) حوسمم نيوكتب دنتسملا اذه يف ةمدختسُملا ةزهجألاا عيمج تأدب رمأ يأل لمتحملا ريثأتلل كمهف نم دكأتف ،ليغشتلا ديق كتكبش.

## نيوكتلا

عم جمدلاو WXcc يف ينورتكلإلا ديربلا نيوكت لامكإل ةمزاللاا تاوطخلا يلي اميف O365 ماظنل طشن ينورتكلإ ديرب باسح دوجو نم دكأت ينورتكلإلا ديربلا باسح ىلع ةمزاللا.

ينورتكلإلا ديربلا تاونق مادختساب ةددعتم طئاسو صيصخت فلم ءاشنإب مق .1

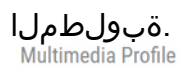

| Profile Details                        |                                                |                                                                    |                                                               |                |     |
|----------------------------------------|------------------------------------------------|--------------------------------------------------------------------|---------------------------------------------------------------|----------------|-----|
| Name                                   | Voice_Email_Chat                               |                                                                    |                                                               |                |     |
| Description                            |                                                |                                                                    |                                                               |                |     |
| Status                                 | Active                                         |                                                                    |                                                               |                |     |
| Media Details                          |                                                |                                                                    |                                                               |                |     |
| <ul> <li>Bles<br/>This mode</li> </ul> | ided<br>e allows agents to handle multiple cor | Blended Real-time<br>ntacts of different channel types simultaneou | Exclusive<br>usly. Define upper limits for each channel type. |                |     |
| Voice                                  | 1 *                                            | Chat 1 •                                                           | Email 1 -                                                     | Social Channel | 0 * |
|                                        |                                                | Pl Caus                                                            | Y Cancel                                                      |                |     |

قيرفلاب وأ ةرشابم مدختسملاب امإ ةددعتملا طئاسولا صيصخت فلم طبرأ .2. ماسقأ نم لك يف ةددعتملا طئاسولا صيصخت فلم نيوكت مت اذإ :**قظحالم** طئاسولا فيرعت فلم ىطختي مدختسملا نيوكت نإف ،قيرفلاو مدختسملا Agent ميلإ لوخدلا ليجستل جمانربلا ممدختسي يذلا قيرفلل ةددعتملا Desktop.l

| ,                  |                  |     |
|--------------------|------------------|-----|
| Site               | TACSIte1         | ×   |
| Teams              | × TACAgentTeam   | ×   |
| Skill Profile      | Select           | •   |
| Agent Profile      | Agent-Profile    | X v |
| Multimedia Profile | Voice_Email_Chat | •   |

#### :قيرفلا

|                   | Multimedia Profile | Voice_Email_Chat | * |
|-------------------|--------------------|------------------|---|
|                   | Skill Profile      | Select           | * |
|                   | Capacity           | 0                |   |
|                   | DN                 | 0                |   |
| Advanced Settings |                    |                  |   |

3. قيرفلا نارقإو ينورتكلإ ديرب راظتنا ةمئاق ءاشنإب مق. <sub>Oueue</sub>

| General Settings         |                |                                 |                                    |                          |                                       |                         |                 |
|--------------------------|----------------|---------------------------------|------------------------------------|--------------------------|---------------------------------------|-------------------------|-----------------|
|                          | Neme           | Email Output                    |                                    |                          |                                       |                         |                 |
|                          | Name           | Email Queue                     |                                    |                          |                                       |                         |                 |
|                          | Description    |                                 |                                    |                          |                                       |                         |                 |
| _                        | Туре           | Queue                           |                                    |                          |                                       |                         |                 |
| с                        | Channel Type   | Email                           |                                    |                          |                                       |                         | •               |
|                          |                |                                 |                                    |                          |                                       |                         |                 |
| Contact Routing Settings |                |                                 |                                    |                          |                                       |                         |                 |
| Queue F                  | Routing Type   | Longest Available Agent         |                                    |                          |                                       |                         | Ŧ               |
|                          |                | Note: Email only supports Longe | est Available Agent Routing.       |                          |                                       |                         |                 |
| Email                    | I Distribution | Add a Email Distribution Group  | p to associate one or more teams w | ith this queue. Add mult | iple groups to distribute emails to m | ore teams as time in qu | eue progresses. |
|                          |                | + Add Group                     |                                    |                          |                                       |                         |                 |
|                          |                | Group1                          |                                    |                          |                                       |                         | - × ×           |
|                          |                | Teams                           |                                    |                          |                                       |                         |                 |
|                          |                | Team Name                       | Site Name                          | 2                        | Status                                | Team Type               |                 |
|                          |                | TACAgentTeam                    | TACSite1                           | 1                        | In Service                            | Agent Based             |                 |
|                          |                | 5                               |                                    |                          |                                       |                         |                 |

4. ينورتكلإ ديرب لاخدا ةطقن ءاشنا.

| - | 'n | ŧ, | ~ | E | ٥, | h | i | r |   | ŧ |
|---|----|----|---|---|----|---|---|---|---|---|
| - |    | u  | y | ſ |    | J | l | ł | l | ι |
|   |    |    |   |   |    |   |   |   |   |   |

| Name              | Email Entry Point                           |                                              |
|-------------------|---------------------------------------------|----------------------------------------------|
| Description       |                                             |                                              |
| Туре              | Entry Point                                 |                                              |
| Channel Type      | Email                                       | Ŧ                                            |
|                   |                                             |                                              |
| e Level Threshold | 0                                           | hours                                        |
|                   |                                             |                                              |
|                   | Name<br>Description<br>Type<br>Channel Type | Name     Email Entry Point       Description |

اەنيوكت مت يتلا ينورتكلإلا ديربلا للخدا ةطقنل ەيجوت ةيجيتارتسا ءاشناب مق .5 ديربلا باسح ليصافت ميدقتو Add Email Account راتخن .ةقباسلا ةوطخلا يف لوصحلل <u>SMTP و IMAP و Microsoft POP تادادعا</u> عجار .لوؤسملا اەمدق امك ينورتكلإلا لاثم .تامولعملا نم ديزم ىلع :

| Add Email Account                |                       | ×    |
|----------------------------------|-----------------------|------|
| Email Addres                     | s Boutlook.com        |      |
| Inbound Server Settings (IMAP or | POP3)                 | - 1  |
|                                  |                       |      |
| Incoming Protoco                 | 1 IMAP                |      |
| Incoming Hos                     | outlook.office365.com |      |
| Inbound Encryptio                | n SSL *               |      |
| Inbound Port Number              | r 903                 |      |
| Outbound Server Settings (SMTP   |                       | _    |
| SMTP Serve                       | r smtp.office365.com  |      |
| Outbound Encryptio               | n STARTTLS -          |      |
| Outbound Port Number             | er 587                |      |
| Server Authentication            |                       |      |
| Usernam                          | e @outlook.com        |      |
| Passwor                          | d                     | Show |
| Advanced Email Account Setting   |                       |      |
| Maximum Attachment siz           | e 25 MB               | 0    |
| Attachment Lim                   | it 3                  | 0    |
| Mail Dela                        | y 60 Seconds          | 0    |
| Maximum Messages/Cycl            | e 10                  | 0    |
|                                  | 🖺 Save 🗙 Cancel       |      |

6. هيجوت ةدعاقب ينورتكلإلا ديربلا راظتنا ةمئاق نارقإ وأ هيجوتلا ةدعاق ةفاضإب مق هيجوتلا ةيجيتارتسإ ظفحو ةيضارتفا. Emai Routing Rules

|                      | Emails are routed<br>subject lines to E<br>rule 1. Drag the e | d using keywords or phrases i<br>imail Queues. Rules are execu<br>imail routing rules to change t | n the subject line. Create Routing Rules that map<br>rted in the order they appear below, starting with<br>their order. |                                |        |   |
|----------------------|---------------------------------------------------------------|---------------------------------------------------------------------------------------------------|----------------------------------------------------------------------------------------------------|--------------------------------|--------|---|
|                      | + Add Routin                                                  | g Rule                                                                                            |                                                                                                    |                                |        |   |
|                      | Order                                                         | Rule Name                                                                                         | IF Email Subject Contains                                                                                               | THEN Queue To                  | Action | * |
|                      |                                                               |                                                                                                   | There are no Email Routing rules. The defai                                                                             | ult Rule will be used for now. |        | ÷ |
|                      |                                                               |                                                                                                   |                                                                                                    |                                |        |   |
| Default Routing Rule |                                                               |                                                                                                   |                                                                                                    |                                |        |   |
|                      | A Default Routing                                             | Rule is required to handle em                                                                     | ail's that don't satisfy any Rule                                                                                       |                                |        |   |
|                      |                                                               | Default Routing Ru                                                                                | le will Queue To Email_TAC_Test_Queue                                                                                   | x *                            |        |   |
|                      |                                                               |                                                                                                   | 🖺 Save 🔷                                                                                                    | Cancel                         |        |   |

ةحصلا نم ققحتلا

حيحص لكشب نيوكتلا لمع ديكأتل مسقلا اذه مدختسا.

ديربلا راظتنا ةمئاقب نارتقالاو ەنيوكت مت يذلا قيرفلا عم ليمعك لوخدلا ليجستب مق ىلإ يرابتخإ ينورتكلإ ديرب لاسراو ،ةحاتملا ةلاحلا يف لخدي ليكولا لعجو ،ينورتكلإلا ليكولا بتكم حطس ىلع ينورتكلإلا ديربلا طاشن مالتسإ نم ققحتلاو ،باسحلا.

## اهحالصإو ءاطخألا فاشكتسا

المحالصإو نيوكتلا ءاطخأ فاشكتسال اهمادختسإ كنكمي تامولعم مسقلا اذه رفوي

<mark>ةادأ</mark> مدختسأ ،اەحالصإو ةحيحصلا ينورتكلإلا ديربلا باسح تادادعإ ءاطخأ فاشكتسال <u>قادأ</u> مدختسأ ،اەحالص<u>او قحيحصل</u>ا <u>مانخالا</u>

نيوكتلا ىلإ ادانتسا POP Email وأ IMAP Email رتخأ ،دراولا ينورتكلإلا ديربلا لاصتا رابتخال. رتخأ ،رداصلا ينورتكلإلا ديربلا لاصتا رابتخال Outbound SMTP Email.

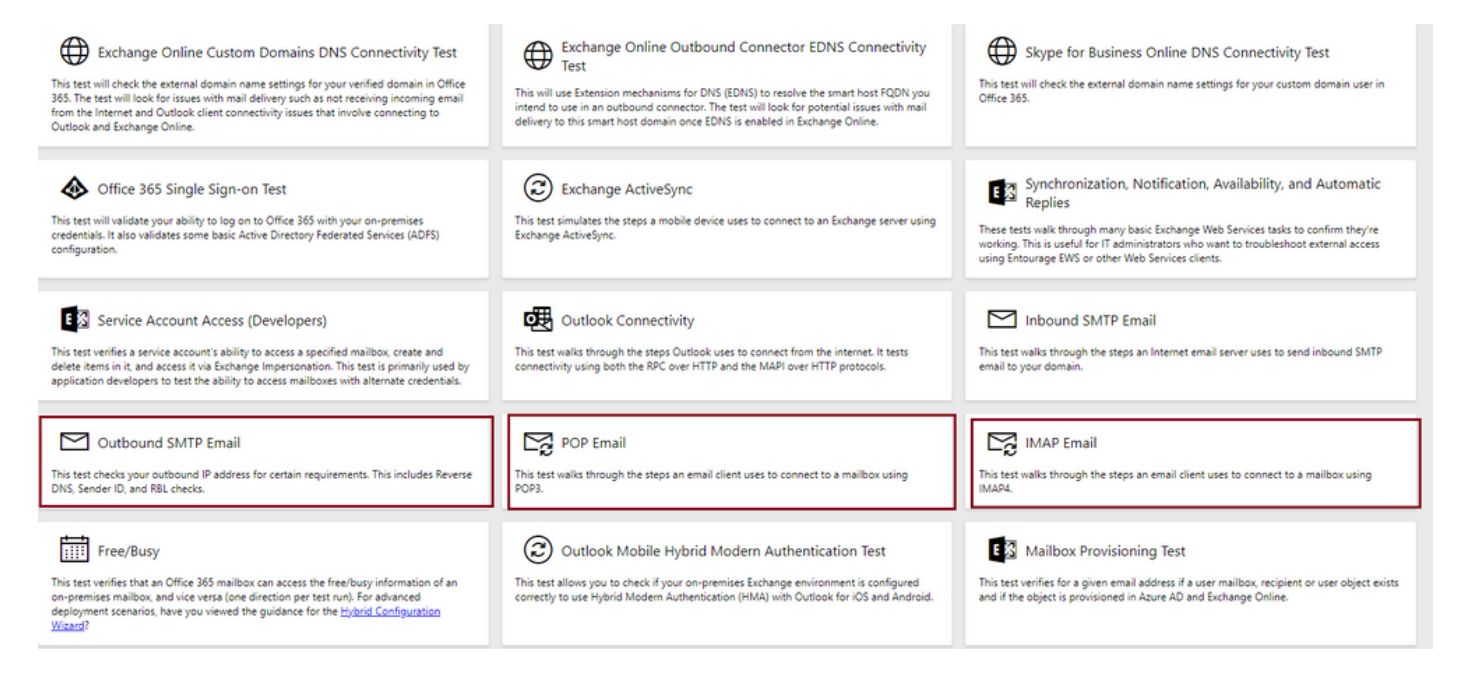

نامضو ةمدقملا باسحلاو ذفنملاو لوكوتوربلا ليصافت رابتخال اهققدو ليصافتلا لخدأ لاصتالل اهلوبق.

#### IMAP Email

| * indicates a required field.                           |        | IMAP Server                                             |
|---------------------------------------------------------|--------|---------------------------------------------------------|
| IMAP server host name: *                                |        | Fatarable based areas of using IMADA                    |
| outlook.office365.com                                   |        | server. In many cases, this will be                     |
| Connection security: *                                  |        | something like mail.contoso.com or<br>imap.contoso.com. |
| SSL                                                     | $\sim$ |                                                         |
| Service port number: *                                  |        |                                                         |
| 993                                                     |        |                                                         |
| Authentication type: *                                  |        |                                                         |
| Modern authentication (OAuth)                           | $\sim$ |                                                         |
| Modern Authentication (OAuth) credentials *             |        |                                                         |
| No accounts found. Click the sign-in button to add one. | $\sim$ | 🔍 Sign in                                               |
| Alternate mailbox (optional)                            |        |                                                         |
|                                                         |        |                                                         |
| Ignore Trust for SSL                                    |        |                                                         |
| Verification                                            |        |                                                         |
| WO                                                      |        |                                                         |
| Č) New ⊲) Audio                                         |        |                                                         |
| Enter the characters you see *                          |        |                                                         |
|                                                         |        |                                                         |
| Note: The verification code is not case-sensitive.      |        |                                                         |

ةمجرتاا مذه لوح

تمجرت Cisco تايان تايانق تال نم قعومجم مادختساب دنتسمل اذه Cisco تمجرت ملاعل العامي عيمج يف نيم دختسمل لمعد يوتحم ميدقت لقيرشبل و امك ققيقد نوكت نل قيل قمجرت لضفاً نأ قظعالم يجرُي .قصاخل امهتغلب Cisco ياخت .فرتحم مجرتم اممدقي يتل القيفارت عال قمجرت اعم ل احل اوه يل إ أم اد عوجرل اب يصوُتو تامجرت الاذة ققد نع اهتي لوئسم Systems الما يا إ أم الا عنه يل الان الانتيام الال الانتيال الانت الما